# ىلع ةددعتم تاداەش قيبطت نكمملا نم لە ESA نيعمتسم وأ تاەجاو ىلع اەنييعتو بنيفلتخم

### المحتويات

<u>المقدمة</u> هل من الممكن تطبيق شهادات متعددة على ESA وتعيينها على واجهات أو مستمعين مختلفين؟</u>

#### المقدمة

يوضح هذا المستند كيفية تطبيق شهادات متعددة على جهاز أمان البريد الإلكتروني (ESA) وتعيينهم على واجهات أو مستمعين مختلفين.

## هل من الممكن تطبيق شهادات متعددة على ESA وتعيينها على واجهات أو مستمعين مختلفين؟

على ال cisco ESA، أنت يستطيع ركبت يتعدد شهادة وعينت هم لكل مصغي. يمكنك تعيين شهادة إلى موزع رسائل عام أو خاص فردي لاتصالات TLS باستخدام واجهة المستخدم الرسومية (GUI): **الشبكة > المستمعين** أو واجهة سطر الأوامر: **ListEnergyConfig > تحرير > شهادة**.

لتعيين شهادة TLS عبر واجهة المستخدم الرسومية، حدد الشهادة التي تريد في قسم الشهادة عند إنشاء مستمع أو تحريره ثم أرسل التغييرات وقم بها.

لتعيين شهادة إلى موزع رسائل عبر واجهة سطر الأوامر، اتبع الخطوات التالية:

- 1. أستخدم الأمر **listEnergyConfig > edit** لاختيار وحدة إصغاء تريد تكوينها.
  - 2. أستخدم أمر **الترخيص** لترى الشهادات المتاحة.
  - 3. أختر الشهادة التي تريد تعيينها إلى موزع الرسائل عند طلبها.
- 4. عند الانتهاء من تكوين موزع الرسائل، قم بإصدار الأمر commit لتمكين التغييرات.

ةمجرتاا مذه لوح

تمجرت Cisco تايان تايانق تال نم قعومجم مادختساب دنتسمل اذه Cisco تمجرت ملاعل العامي عيمج يف نيم دختسمل لمعد يوتحم ميدقت لقيرشبل و امك ققيقد نوكت نل قيل قمجرت لضفاً نأ قظعالم يجرُي .قصاخل امهتغلب Cisco ياخت .فرتحم مجرتم اممدقي يتل القيفارت عال قمجرت اعم ل احل اوه يل إ أم اد عوجرل اب يصوُتو تامجرت الاذة ققد نع اهتي لوئسم Systems الما يا إ أم الا عنه يل الان الانتيام الال الانتيال الانت الما